## How to Modify an Existing Expense Claim

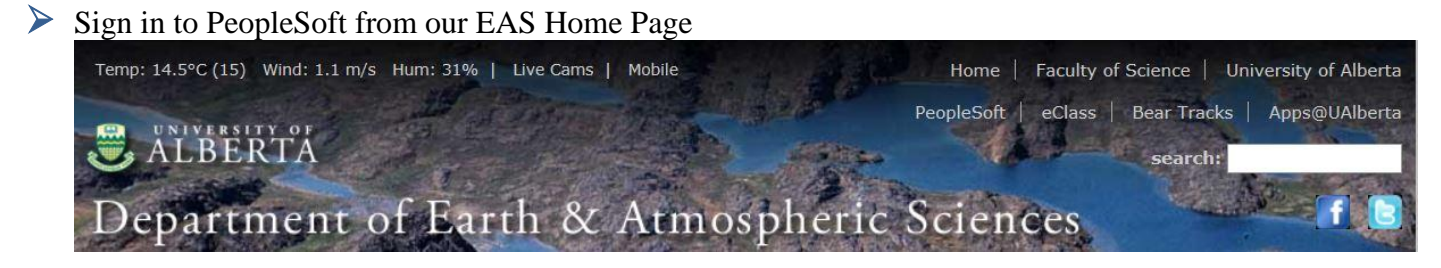

## Go to <u>Travel and Expense Center</u>

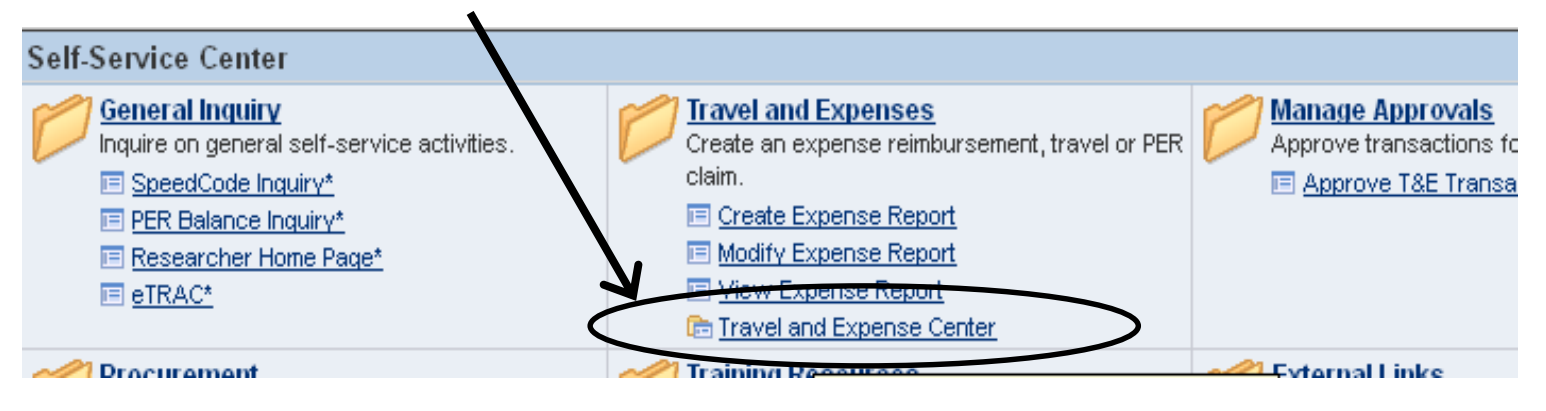

## Under Expense Report select Modify

| Travel and Expense Center                                                                                                    |                                                                                               |
|----------------------------------------------------------------------------------------------------|-----------------------------------------------------------------------------------------------|
| Travel and Expense Center                                                                                                    |                                                                                               |
| Employee Travel and Expense Center                                                                                                    |                                                                                               |
| Expense Report<br>Create, modify, view or delete an Expense Report (Travel, Non-<br>travel and PER).<br>Create<br>Modify<br>View<br>Delete | Create, modify, print, view and delete a Cash Advance.<br>Create<br>Modify<br>View<br>Delete  |
| View PER balance and history.                                                                                                    | Review Activity Review history of expense transactions Review Expense History Review Payments |

> The next page should open with your employee ID already populated and then just hit Search.

| Find an Existing Value Add a New Value         |
|------------------------------------------------|
| Fillu all EXISTING Value August August Value   |
| imit the number of results to (up to 300): 300 |

Find an Existing Value Add a New Value

Any pending (not submitted) claims will show up and you can then select a report and make changes.